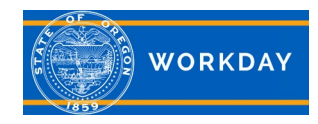

This Quick Reference Guide discusses where cost center numbers are located in Workday and how they are used.

# **Cost Centers in the Organization Assignments**

Organization Assignments in Workday are used as a grouping resource for positions to support particular business functions like reporting.

The Cost Center is one of five key fields assigned in the Organization Assignments. The fields assigned in the Position Restrictions will feed to the Position page. The Cost Center from the Position page will feed to the worker's Default Organization Assignment in the Pay page. Positions that are paid through the Payroll system must have a cost center assigned.

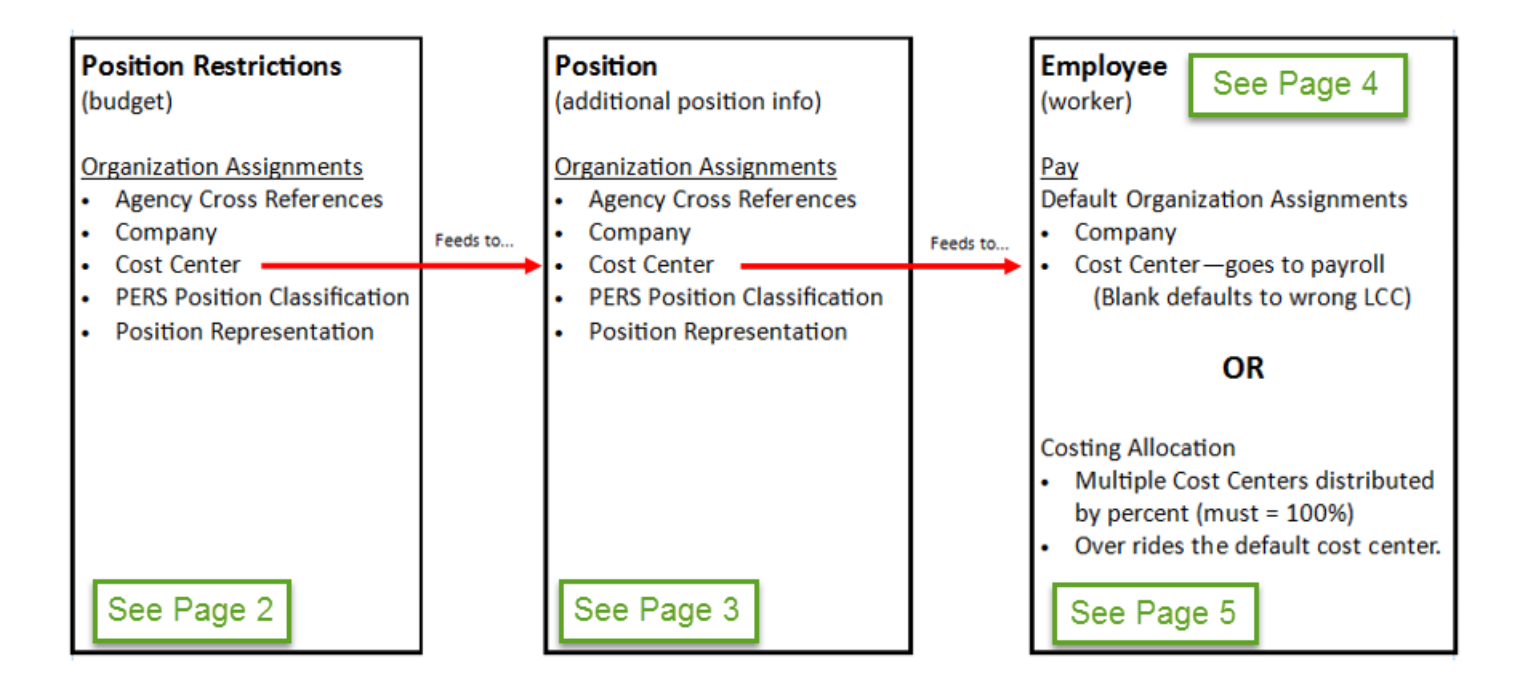

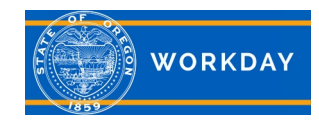

### **Cost Center on the Position Restrictions**

Below is the Position Restrictions page showing the five Organization Assignments. If changes are needed, this is the page where the changes will be made.

| Fiscal Analyst 2 - SR27 - Non Exempt - |                                                                                                    |                     |                 |                        |                |          |  |  |  |  |  |
|----------------------------------------|----------------------------------------------------------------------------------------------------|---------------------|-----------------|------------------------|----------------|----------|--|--|--|--|--|
|                                        | Position Overview                                                                                                    | Requisitions Po     | sition Budget   | Incumbent              |                |          |  |  |  |  |  |
|                                        | Position Overview                                                                                                    | Hiring Restrictions | Job Description | n Default Compensation | Qualifications | Business |  |  |  |  |  |
|                                        | Supervisory Organization                                                                                               | HSD Budget - OHA    |                 |                        |                |          |  |  |  |  |  |
|                                        | Organization Assignments Agency Cross References: 44300-010-40-05-00000 CO0<br><u>Company: Oregon Health Authority</u> |                     |                 |                        |                |          |  |  |  |  |  |
|                                        | Cost Center: 194615045211<br>PERS Position Classification: General Service Qualifying Position                         |                     |                 |                        |                |          |  |  |  |  |  |
|                                        | Position Representation: Service Employees International Union (SEIU) Strikeable - Human Services Coalition            |                     |                 |                        |                |          |  |  |  |  |  |

Refer to the following job aid instructions on how to maintain these fields. Organizational Assignments and Default Cost Center on a Position

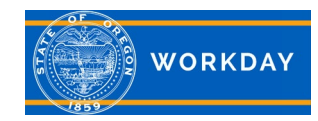

# **Cost Center & Cost Allocations**

**Quick Reference Guide** 

### **Cost Center on the Position**

Below is the view of the Position page showing the five Organization Assignments.

| Position Fiscal Analyst 2 - SR27 - Non Exempt - |                                                                                                    |  |  |  |  |  |  |  |
|-------------------------------------------------|----------------------------------------------------------------------------------------------------|--|--|--|--|--|--|--|
| Supervisory Organization                        | visory Organization HSD Budget - OHA                                                                                                    |  |  |  |  |  |  |  |
| Position Restrictions                           | sition Restrictions Fiscal Analyst 2 - SR27 - Non Exempt -                                                                                                    |  |  |  |  |  |  |  |
| Organization Assignments                        | Assignments Agency Cross References: 44300-010-40-05-00000 CO0<br>Company: Oregon Health Authority<br>Cost Center: 194615045211<br>PERS Position Classification: General Service Qualifying Position<br>Position Representation: Service Employees International Union (SEIU) Strikeable - Human Services Coalition |  |  |  |  |  |  |  |
| Worker                                          |                                                                                                    |  |  |  |  |  |  |  |

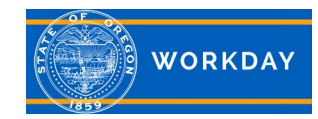

# Cost Center & Cost Allocations Quick Reference Guide

## **Cost Center on the Worker**

On the worker profile page, on the Pay tab, the default Cost Center on the worker reflects the Organization Assignments on the Position page. This is the cost center that will go to Payroll if no other costing allocations have been assigned.

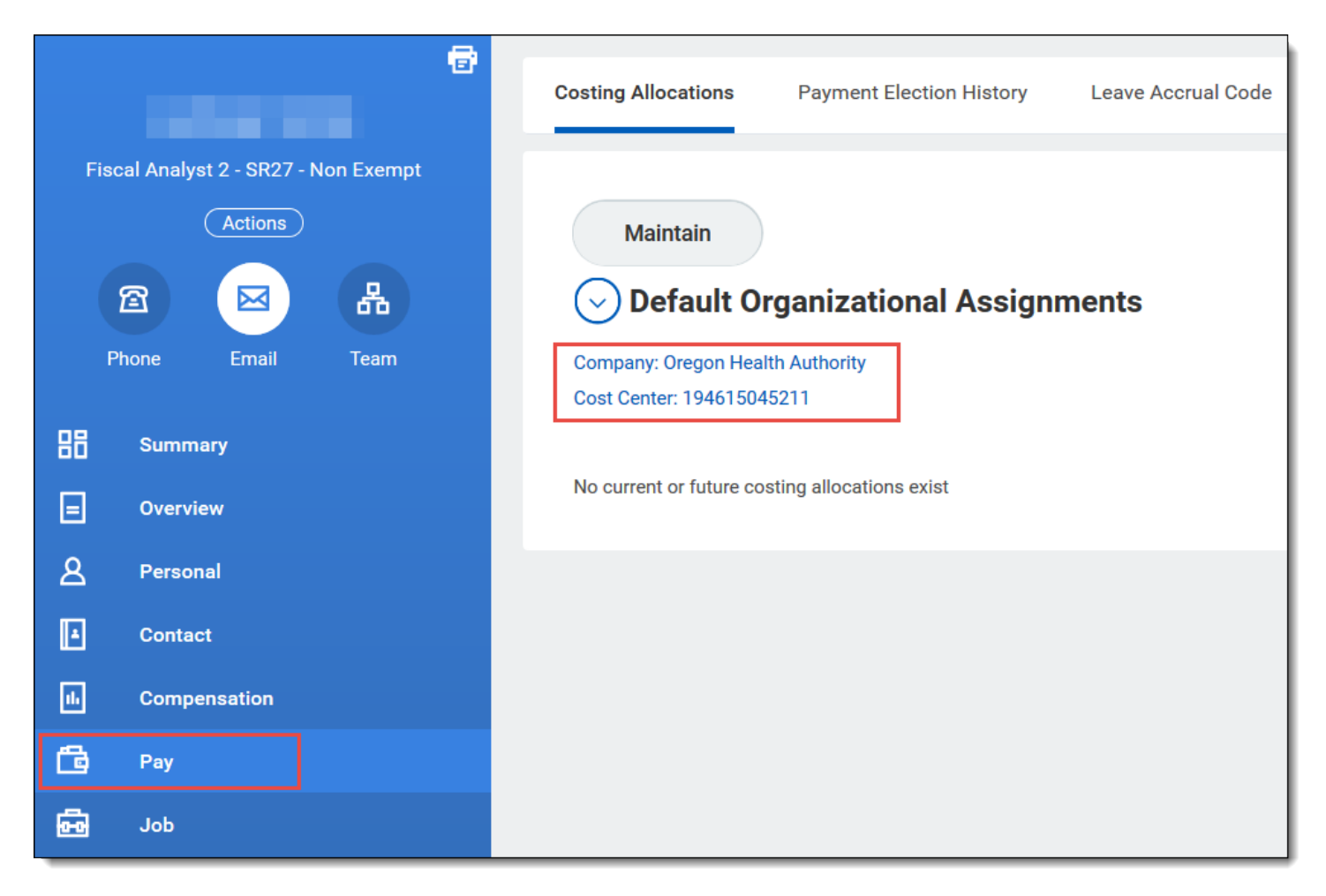

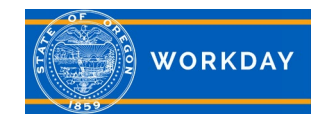

### **Costing Allocation on the Worker**

Additional cost centers can be added to a worker as a Costing Allocation.

The Cost Center from the Organization Assignments will still show as the default, but the Costing Allocation will override the default when it is assigned.

| Organization A                                                    | Assignmen                                                 | ts Agency Cross Refere   | ences: 10000-060-07-03-00000 Vocatio  | nal Rehabilitation Svcs Pgm De          | livery                     |                      |  |  |  |  |  |
|-------------------------------------------------------------------|-----------------------------------------------------------|--------------------------|---------------------------------------|-----------------------------------------|----------------------------|----------------------|--|--|--|--|--|
|                                                                   |                                                           | Company: Departme        | Company: Department of Human Services |                                         |                            |                      |  |  |  |  |  |
| Cost Center: 191760418070                                         |                                                           |                          |                                       |                                         |                            |                      |  |  |  |  |  |
| PERS Position Classification: General Service Qualifying Position |                                                           |                          |                                       |                                         |                            |                      |  |  |  |  |  |
|                                                                   | Position Representation: Management Service - Supervisory |                          |                                       |                                         |                            |                      |  |  |  |  |  |
| <ul> <li>Default Organizational Assignments</li> </ul>            |                                                           |                          |                                       |                                         |                            |                      |  |  |  |  |  |
| Company: Department                                               | nt of Human Ser                                           | rvices                   |                                       |                                         |                            |                      |  |  |  |  |  |
| Cost Center: 191760418070                                         |                                                           |                          |                                       |                                         |                            |                      |  |  |  |  |  |
| Current and Future Costing Allocations 3 items                    |                                                           |                          |                                       |                                         |                            |                      |  |  |  |  |  |
|                                                                   |                                                           |                          |                                       |                                         |                            |                      |  |  |  |  |  |
| Start Date                                                        | End Date                                                  | Costing Allocation Level | Position Restrictions                 | Costing Company                         | Costing (As of Start Date) | Distribution Percent |  |  |  |  |  |
| 02/01/2017                                                        |                                                           | Position Restrictions    | Principal Executive/Manager E -       | Department <del>of</del> Human Services | Cost Center: 191760418056  | 40.00% ^             |  |  |  |  |  |
|                                                                   |                                                           |                          |                                       | Department of Human Services            | Cost Center: 191760418070  | 40.00%               |  |  |  |  |  |
|                                                                   |                                                           |                          |                                       | Department of Human Services            | Cost Center: 191760418058  | 20.00%               |  |  |  |  |  |
| 4                                                                 |                                                           |                          |                                       |                                         |                            |                      |  |  |  |  |  |

Refer to the following job aid instructions on how to add or change the costing allocation on a worker: <u>Cost Allocation on Worker</u>

# Other Issues to Note

Cost Center or Costing Allocation Changes – Be careful when back dating cost center or costing allocation changes. Check the Business Process History on the position to ensure any changes you need to make will not interfere with prior actions or actions that are still in progress.